# Configuration

1. In your Organizational Structure create a printer in the warehouse where the picking process is performed. Set the printer as the default printer.

| Organizational Structure - Produmex WMS Ad                                                                                                    | d-On                 |             |       |
|----------------------------------------------------------------------------------------------------|----------------------|-------------|-------|
| Search                                                                                                    | Code                 | Printer_1   |       |
| Organizational Structure     WMS Demo (COMP) - Empty = 53/5                                                                                                    | Name                 | A4 Printer  |       |
| GeneralWarehouse (01) - Empty                                                                                                    | Windows Printer Name | PDF Creator |       |
| Solution State (2003)                                                                                                    | Page Size            | A4 (A4)     | ~·    |
| B.0004 (B.0004)<br>B.0009 (B.0009)<br>B.0009 (B.0009)<br>B.0009 (B.0009)<br>B.0009 (B.0009)<br>MD_1 (MD_1)<br>MD_2 (MD_2)<br>MD_3 (MD_3)<br>RD 2 (RD 2)<br>ST_1 (ST_1)<br>ST_2 (ST_2)<br>Come for sale (Zsale) - Empty<br>Come for sale (Zsale) - Empty<br>Come for sale (Zsale) - Empty<br>Come for sale (Zsale) - Empty<br>Come for sale (Zsale) - Empty<br>Come for sale (Zsale) - Empty<br>Come for sale (Zsale) - Empty<br>Come for sale (Zsale) - Empty<br>Come for sale (Zsale) - Empty<br>B | Active<br>Default    |             |       |
| < >>                                                                                                    | Ok Cance             |             | Close |

2. On the Reports tab of the Organizational Structure add a report with Item Label type.

| Organizational Structure - Produmex WMS Add | -On                |                       |                   |                     |      |         |              |                         |                 |
|---------------------------------------------|--------------------|-----------------------|-------------------|---------------------|------|---------|--------------|-------------------------|-----------------|
| Search                                      | Code               | COMP                  |                   |                     |      | 1       |              |                         |                 |
| Organizational Structure                    | Name               |                       | WMS_Demo          |                     |      |         | ]            |                         |                 |
|                                             | General Defaults   | Extensio              | on Parameter      | Production          | SSCC | Reports | Print Events | Zone Types Pa           | age Sizes ( 💶 🕨 |
|                                             | Report Path        | C:\Produmex\Reports\  |                   |                     |      |         |              |                         |                 |
|                                             | Coresuite Report F | Path                  |                   |                     |      |         |              |                         |                 |
|                                             | Кеу                |                       |                   | Name                |      |         | Pa           | ith                     |                 |
|                                             | 1                  |                       |                   | Shipping Lal        | bel  |         | Def          | faultShippingLabel.     | .rpt            |
|                                             | 2                  |                       |                   | Goods Receipt Label |      |         | Def          | DefaultGoodsReceiptLabe |                 |
|                                             | 3                  |                       |                   | Item Label          |      |         | Def          | faultItemLabel.rpt      |                 |
|                                             | Format<br>Name     | Crystal F<br>Item Lab | Reports (2)<br>el |                     |      |         |              | ~                       | Add<br>Update   |
|                                             | Page Size          | A4 (A4)               | (4)               |                     |      |         |              | ~                       | Delete          |
|                                             | Unentation         | Portrait (            |                   |                     |      |         |              | ~                       |                 |
|                                             | Type               | Defaulth              | el (IIM-LBL)      |                     |      |         |              | ~ 1                     |                 |
|                                             | rain               |                       | emcaber.pt        |                     |      |         |              |                         |                 |
| < >>                                        | Ok                 | Cancel                |                   |                     |      |         |              |                         | Export          |
|                                             |                    |                       |                   |                     |      |         |              |                         | Close           |

3. On the Defaults tab of the Organizational Structure set the report as the default item label.

| Organizational Structure - Produmex WMS Add               | -On                                                                                                    |                            |                                                                                                    |        |  |  |  |
|-----------------------------------------------------------|----------------------------------------------------------------------------------------------------|----------------------------|----------------------------------------------------------------------------------------------------|--------|--|--|--|
| Organizational Structure           Image: MMS_Demo (COMP) | search Code   garizational Structure Name   WMS_Demo (COMP) General Defaults   General Defaults Extension Parameter   Production SSCC   General Defaults Extension Parameter   Production SSCC   Goods Receipt Label Goods Receipt Label (2)   Shipping Label Shipping Label (1)   Ken Label Ken Label (3)   Additional Expenses Generator   Additional Expenses Generator Additional Expenses (RELEASED)   Default Quality Status Reception Released (RELEASED)   Cuality Status Seception Released (RELEASED)   Cuality Status Reception Released (RELEASED)   Cuality Status Reception Released (RELEASED)   Cuality Status Reception Released (RELEASED)   Cuality Status Reception Released (RELEASED)   Cuality Status Reception Released (RELEASED)   Cuality Status Reception Released (RELEASED)   Cuality Status Reception Released (RELEASED)   Cuality Status Reception Released (RELEASED)   Cuality Status Reception Released (RELEASED)   Cuality Status Reception Released (RELEASED)   Cuality Status Reception Released (RELEASED) |                            |                                                                                                    |        |  |  |  |
|                                                           | Goods Receipt Label Shipping Label                                                                                                    | ion Parameter   Production | OMP         MS_Demo         Parameter       Production       SSCC       Reports       Print Events       Zone Types       Page Sizes       (•)•         Goods Receipt Label (2)       ·       ·       ·       ·       ·       ·       ·       ·       ·       ·       ·       ·       ·       ·       ·       ·       ·       ·       ·       ·       ·       ·       ·       ·       ·       ·       ·       ·       ·       ·       ·       ·       ·       ·       ·       ·       ·       ·       ·       ·       ·       ·       ·       ·       ·       ·       ·       ·       ·       ·       ·       ·       ·       ·       ·       ·       ·       ·       ·       ·       ·       ·       ·       ·       ·       ·       ·       ·       ·       ·       ·       ·       ·       ·       ·       ·       ·       ·       ·       ·       ·       ·       ·       ·       ·       ·       ·       ·       ·       ·       ·       ·       ·       ·       ·       ·       ·       ·       · |        |  |  |  |
|                                                           | Item Label                                                                                                    |                            | Item Label (3)                                                                                                    | ~      |  |  |  |
|                                                           | Additional Expenses Genera<br>Default Quality Status Rece                                                                                                    | tor                        | AdditionalExpensesGenerator - Generates additional expenses (DE/                                                                                                    |        |  |  |  |
|                                                           | Released Quality Status Re                                                                                                    | ception                    | Released (RELEASED)                                                                                                    |        |  |  |  |
|                                                           | Quality Status Sales Return                                                                                                    |                            | Released (RELEASED)                                                                                                    | ~      |  |  |  |
|                                                           | Quality Status Cycle Countin                                                                                                    | Ig                         | Released (RELEASED)                                                                                                    |        |  |  |  |
| < >>                                                      | Ok Cancel                                                                                                    | rns                        | neieased (KELEASED)                                                                                                    | Export |  |  |  |
|                                                           |                                                                                                    |                            |                                                                                                    | Close  |  |  |  |

4. Open the Item Master Data window and go to Produmex > Purchase tab and enable the Print Label at Reception setting. With the setting enabled, the system prints item labels during reception for this specific item.

| ltem Master Da                         | ta                              |               |                             |                              |                                            |                 |                            |          |                  | _ 🗆 🗙       |
|----------------------------------------|---------------------------------|---------------|-----------------------------|------------------------------|--------------------------------------------|-----------------|----------------------------|----------|------------------|-------------|
| Item No.                               | Manual                          | ITEM04        |                             |                              |                                            |                 |                            | ✓ Inve   | entory Item      |             |
| Description                            |                                 | PDMX serial   | + batch number + t          | rack location manual U       | DM                                         |                 |                            | ✓ Sale   | s Item           |             |
| Foreign Name                           |                                 |               |                             |                              |                                            |                 |                            | ✓ Pure   | hase Item        |             |
| Item Type                              |                                 | Items         | •                           |                              |                                            |                 |                            |          |                  |             |
| Item Group                             |                                 | Items         | •                           |                              |                                            |                 |                            |          |                  |             |
| UoM Group                              |                                 | Manual        | •                           | Bar Code                     | 222222222222222                            | GTIN-1          | 4 🔻                        |          |                  |             |
| Price List                             |                                 | Price List 01 | *                           | Unit Price                   | Primary Curre                              |                 |                            |          |                  |             |
| General<br>Invento<br>Shelf Life Recep | P <u>u</u> rchas<br>ory<br>tion | ing Data      | Sales Data<br>Purchase<br>0 | Inventory Data<br>Production | Planning Data<br>Catch Weig<br>Purchase Re | Production Data | P <u>r</u> operties<br>3PL | Produmex | Remar <u>k</u> s | Attachments |
| Enter Reason fo                        | or Purchase R                   | eturn         |                             |                              | Purchase Re                                | marks           |                            |          |                  |             |
| Default Quality                        | Status for Red                  | ception       |                             | •                            |                                            |                 |                            |          |                  |             |
| Released Qualit                        | y Status for R                  | eception      |                             | •                            | 1                                          |                 |                            |          |                  |             |
| Expiry Def. for                        | Reception                       |               |                             | •                            | ·                                          |                 |                            |          |                  |             |
| Purchase Barco                         | de Type                         |               | GTIN                        | •                            | 1                                          |                 |                            |          |                  |             |
| Purchase Barco                         | de                              |               |                             |                              | ]                                          |                 |                            |          |                  |             |
| Create SSCC or                         | n Reception                     |               | ✓                           |                              |                                            |                 |                            |          |                  |             |
| Print Label at R                       | eception                        |               | $\checkmark$                |                              |                                            |                 |                            |          |                  |             |
| Sample Quantit                         | у                               |               | 0.000                       |                              | ]                                          |                 |                            |          |                  |             |
| Weight Capture                         | from Scale N                    | leeded        |                             |                              |                                            |                 |                            |          |                  |             |

## **Additional settings**

#### Organizational Structure > General tab:

#### (1) Goods Receipt Automatically Prints Item Labels

Last update: 2021/04/28 implementation:wms:functionalguide:printing\_labels:reception\_flow https://wiki.produmex.name/doku.php?id=implementation:wms:functionalguide:printing\_labels:reception\_flow 19:07

If the setting is enabled, the system automatically prints item labels. The number of printed labels printed is the received number of items. If the setting is disabled, the system asks if the user wants to print.

| Organizational Structure - Produmex WMS Add                                                                                                    | -On                                                                                                    |                                                                                                    |                  |           |                 |                                  |                               |
|----------------------------------------------------------------------------------------------------|----------------------------------------------------------------------------------------------------|----------------------------------------------------------------------------------------------------|------------------|-----------|-----------------|----------------------------------|-------------------------------|
| Organizational Structure                                                                                                    | Code<br>Name                                                                                                    | COMP<br>WMS_Demo                                                                                                    |                  |           |                 |                                  |                               |
| GeneralWarehouse (01) - Empty<br>- 2 Zone for logisticWh01 (Zogist<br>- 5 B.0003 (B.0003)                                                                                                    | General Defaults Extension                                                                                                    | on Parameter   Proc<br>English (3)                                                                                                    | duction SSCC     | Reports   | Print Events    | Zone Types                       | Page Sizes ( • •              |
|                                                                                                    | Company Logo URL                                                                                                    | COMP<br>WMS_Demo<br>ension Parameter   Production   SSCC   Reports   Print Events   Zone Types   Page Sizes ( • •<br>English (3) •<br>sa<br>••••••••<br>iers on 1 Storage Location by Warehouse   Move All Logistic Carriers on Reception<br>stic Carriers   Released (RELEASED) •<br>Loading   Goods Receipt Requires Suppl. Ref<br>When Loading   Goods Receipt Automatically Prints Item Labels<br>r When Loading   Disable Item Selection in Rows<br>nable Items on Documents<br>nable Items on Documents |                  |           |                 |                                  |                               |
|                                                                                                    | DB User Name                                                                                                    | sa                                                                                                    |                  |           |                 |                                  |                               |
| MD_3(MD_3)                                                                                                    | DB Password                                                                                                    | •••••                                                                                                    |                  |           |                 |                                  |                               |
| → In RD_2 (RD_2)                                                                                                    | PMX License Server                                                                                                    |                                                                                                    |                  |           |                 |                                  |                               |
|                                                                                                    | 2)     DB Password       2)     PMX License Server       Printer_1)     Logistic Carriers       2)     V       2)     Store Logistic Carriers on 1 Storage Location by Warehouse | Move All Logist                                                                                                    | ic Carriers on F | Reception |                 |                                  |                               |
|                                                                                                    | Quality Status for Logistic                                                                                                    | Carriers                                                                                                    | Released (REI    | LEASED)   |                 | ~.                               |                               |
| BecondWarehouse (02) - Empty<br>ThirdWarehouse (03) - Empty = (<br>BecondWarehouse (03) - Empty = (<br>BecondWare | Select Driver When Loa Select License Plate Wh Select Trailer Number W                                                                                                    | ading Goods Receipt Requires<br>hen Loading Goods Receipt Automati<br>Vhen Loading                                                                                                    |                  |           |                 | Requires Supp<br>Automatically F | ol. Ref<br>Prints Item Labels |
|                                                                                                    | Use Inventory Returnab<br>Set Vat Group Returnab<br>Check to Add Returnab                                                                                                    | e Items on Documen<br>le Items on Documen<br>e Items                                                                                                    | nts              |           | Disable Item Se | ection in Flow                   | s                             |

#### Item Master Data > Produmex > Inventory tab:

| tem Master Data         | a                 |                       |                |                                |        |                 |                     |              |                     |                                           |                        | _ 🗆         |
|-------------------------|-------------------|-----------------------|----------------|--------------------------------|--------|-----------------|---------------------|--------------|---------------------|-------------------------------------------|------------------------|-------------|
| Item No.<br>Description | Manual            | ITEM04<br>PDMX serial | + batch number | + track location manua         | al UON | И               |                     |              |                     | <ul> <li>✓ Inv</li> <li>✓ Sale</li> </ul> | entory Item<br>Is Item |             |
| Foreign Name            |                   |                       |                |                                |        |                 |                     |              |                     | ✓ Pur                                     | chase Item             |             |
| Item Type               |                   | Items                 |                | *                              |        |                 |                     |              |                     |                                           |                        |             |
| Item Group              | ⇒                 | Items                 |                | •                              |        |                 |                     |              |                     |                                           |                        |             |
| UoM Group               |                   | Manual                |                | Bar Code                       | 2      | 222222222222222 | [                   | GTIN-        | 14 🔻                |                                           |                        |             |
| Price List              |                   | Price List 01         |                | <ul> <li>Unit Price</li> </ul> | F      | Primary Curre   |                     |              |                     |                                           |                        |             |
|                         |                   |                       |                |                                |        |                 |                     |              |                     |                                           |                        |             |
| General                 | P <u>u</u> rchasi | ng Data               | Sales Data     | I <u>n</u> ventory Data        | P      | lanning Data    | Pr <u>o</u> duction | on Data      | P <u>r</u> operties | Produmex                                  | Remar <u>k</u> s       | Attachments |
| Inventor                | y                 | Sales                 | Purchase       | Production                     |        | Catch Weigh     | nt                  | Attributes   | 3PL                 |                                           |                        |             |
| UoM Name                |                   |                       | PCS            |                                |        | Is Logistic Ca  | arrier              |              |                     |                                           |                        |             |
| Number of Decin         | mals for UoM      | 1                     | 0              |                                |        | Is Logistic Un  | nit (GS1)           |              |                     |                                           |                        |             |
| UoM 2                   |                   |                       |                |                                |        | Has No Value    |                     |              |                     |                                           |                        |             |
| Number of Decin         | mals for UoM      | 2                     | 0              |                                |        | Report Label    | Key                 |              | 6                   |                                           |                        |             |
| 1 UoM 2 =               |                   |                       | 0.000          | UoM 1                          |        | Report Label    | Number of C         | Copies       | 3                   |                                           |                        |             |
|                         |                   |                       |                |                                |        | Ask for Quar    | ntity on Item       | Label Printi | ng 🗸                |                                           |                        |             |
| Has Best Before [       | Date              |                       |                |                                |        | Item Label Pr   | rinting by Pa       | ckaging Typ  | pe? 🗸               |                                           |                        |             |
| Has Second Batc         | h Number          |                       |                |                                |        | Seveso Class    |                     |              |                     |                                           |                        |             |
|                         |                   |                       |                |                                |        | Use in WA Fu    | unctionality        |              |                     |                                           |                        |             |
| Default Quantity        | on Logistic L     | Jnit                  | 0.000          |                                |        | Is Returnable   | e Item              |              |                     |                                           |                        |             |
| Item Storage Loc        | cation Type       |                       |                |                                |        | Non Invento     | ry Returnabl        | e Item Code  | •                   |                                           | Ð                      |             |
|                         |                   |                       |                |                                |        | Force Serial I  | Numbers Dur         | ring Cycle C | Count?              |                                           |                        |             |

#### (1) Report Label Key:

If you want to set a label different from the default one (defined on the Defaults tab of the Organizational structure), add the key of the necessary report. You can find the available keys on the Reports tab of the Organizational Structure.

#### (2) Report Label Number of Copies:

With the setting you can define the number of labels that have to be printed for a specific item / unit. If the field is not filled in, the system prints one label for the item.

#### (3) Ask for Quantity on Item Label Printing:

If the setting is enabled, the system asks to enter an item quantity on the Mobile Client on the Print: Enter the Number of Items screen and the entered quantity is added to the label. E.g. it can be used to add weight to the label.

### (4) Item Label Printing by Packaging Type:

If the setting is enabled, the system prints item labels based on packaging types. On the Mobile Client you can enter the number of labels by each packaging type and inventory UoM.

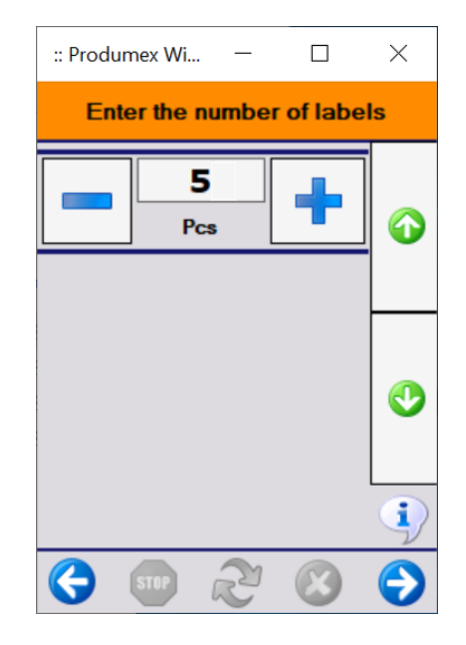

On the Produmex Attributes tab of the Item Master Data window it is possible to set a specific report for each packaging type and the number of copies to be printed in the Item Label Report column and in the Copies Item Label column.

If Item Label Printing by Packaging Type setting together with the Goods Receipt Automatically Prints Item Labels setting (on the General tab of the Organizational Structure) are enabled, the system prints the label for the packaging type linked to the purchase order or the purchase UoM when receiving without PO.

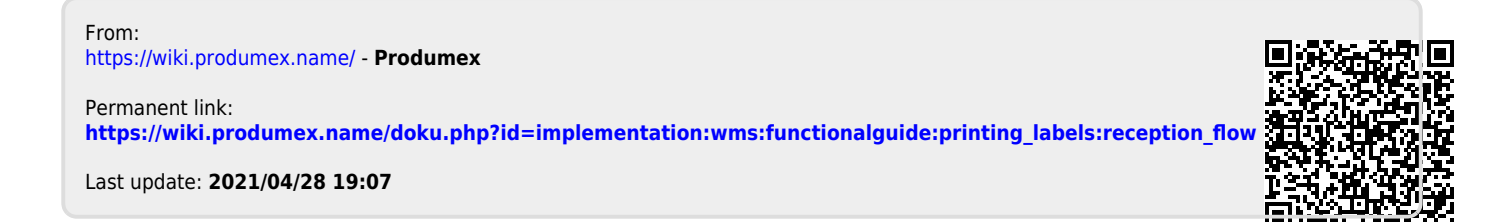